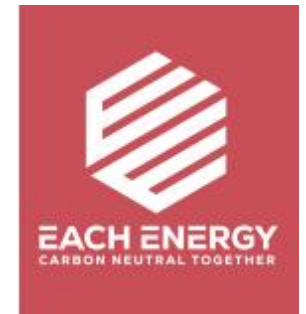

## imite di Generazione di Energia

Per gli Inverter On-grid

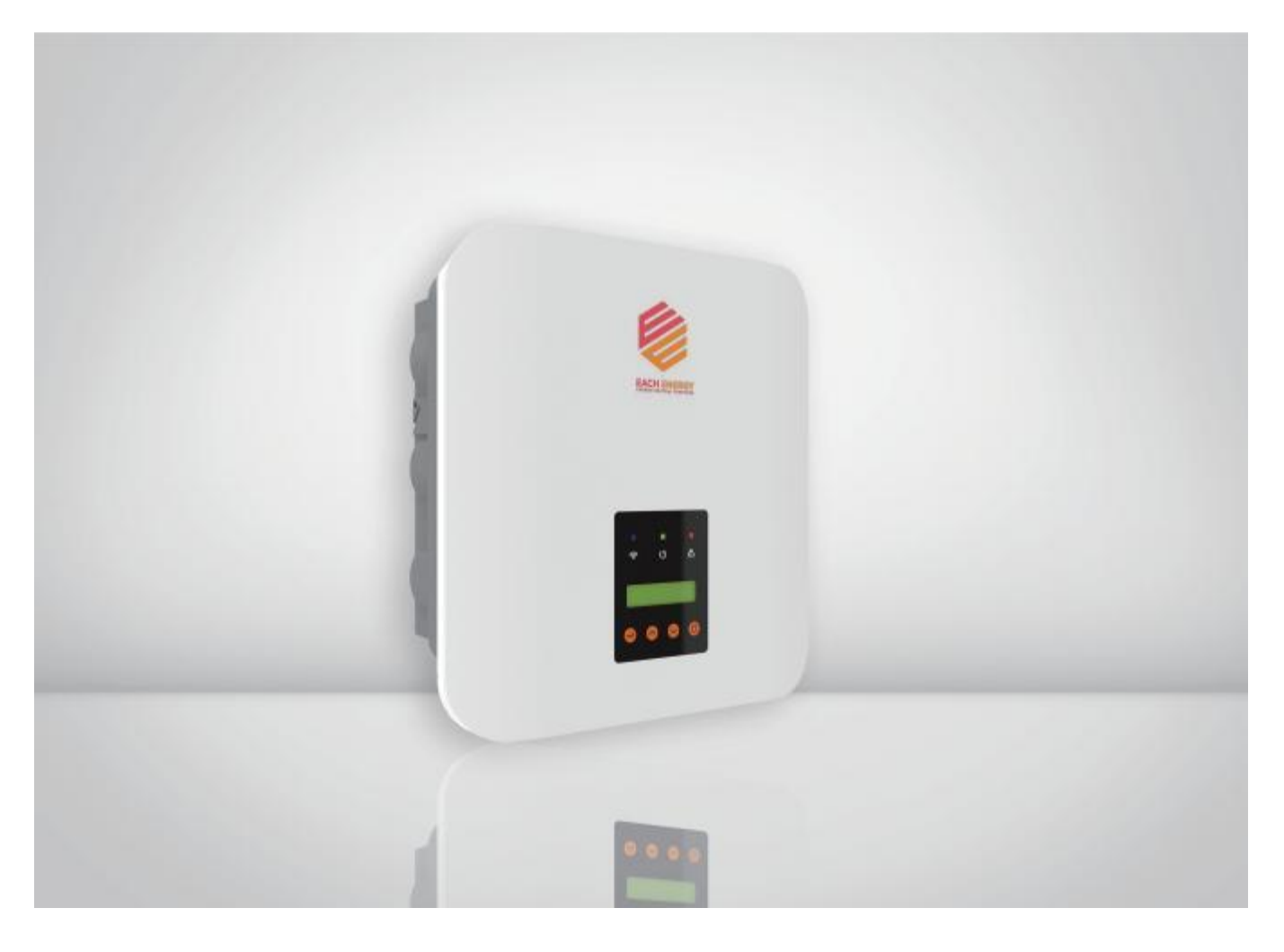

Il presente documento descrive le modalità di regolazione del limite di produzione di energia degli inverter attraverso il pannello operativo.

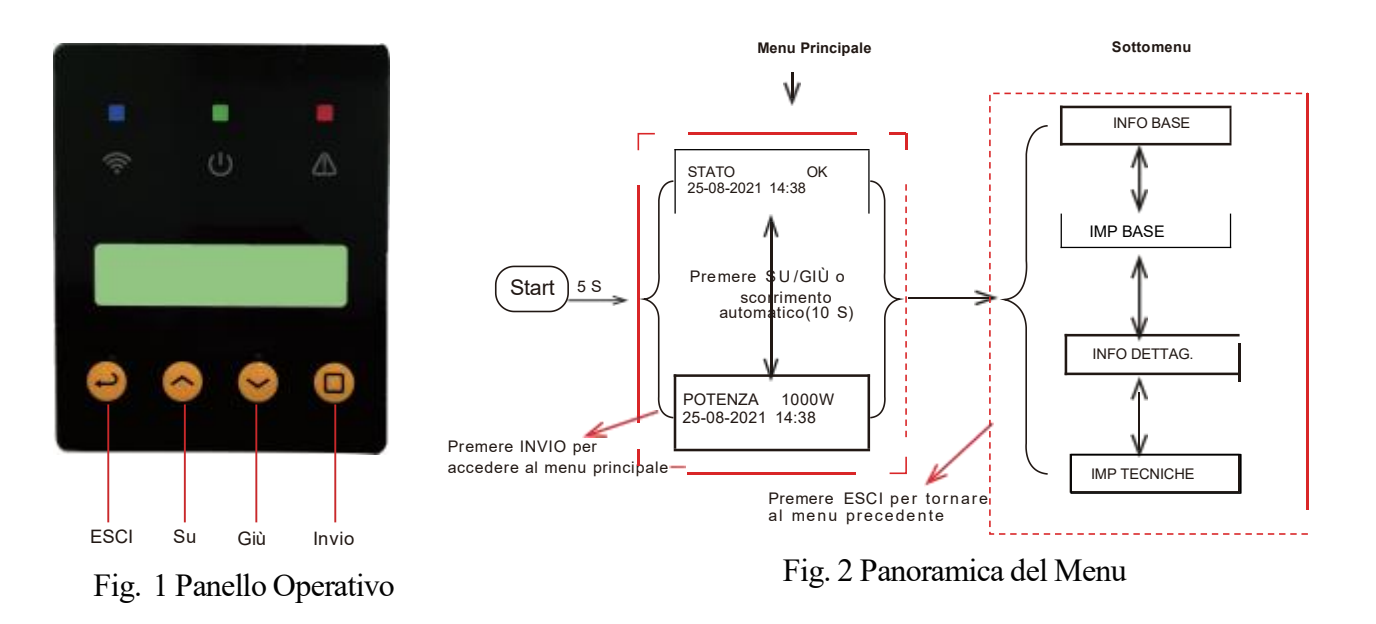

## Fase A: Andare nel menu 'Imp Tecniche'

Iniziare dal menu principale dello schermo LCD

1) Premere 'Invio' per accedere al sottomenu e trovare 'Imp Tecniche' premendo il tasto 'Su' o 'Giù'

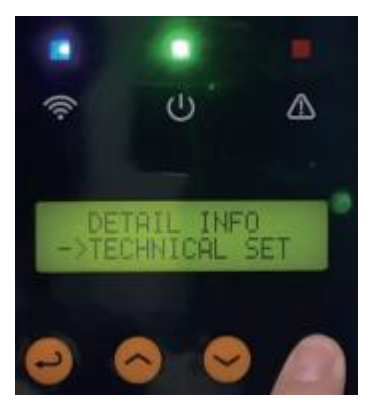

2) Premere 'Invio' e inserire la password (la password predefinita è 1000) per accedere al menu "Imp T tecniche"

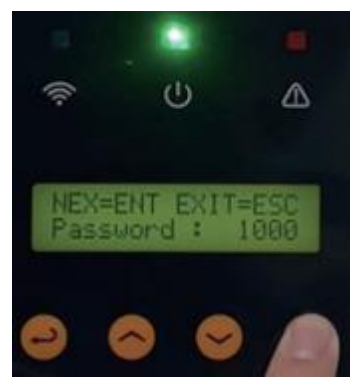

Premere 'Invio' per spostare il cursore, poi premere 'Su' e 'Gi ù' per cambiare i numeri

## Fase B: Abilitare tutte le impostazioni

Andare nell'Abilita Tutte Imp per cambiare lo stato in ON

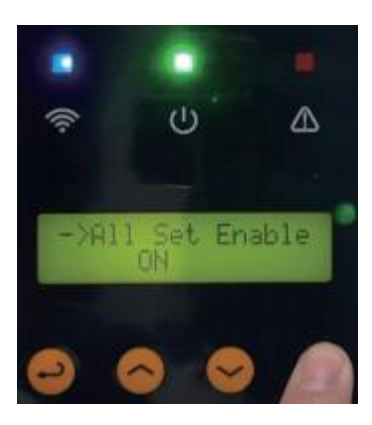

## Step C: Aggiustare il limite di generazione di energia

1) Premere 'Su' o 'Giù' per trovare il 'Limite Pmax' e Premere 'Invio' per entrare

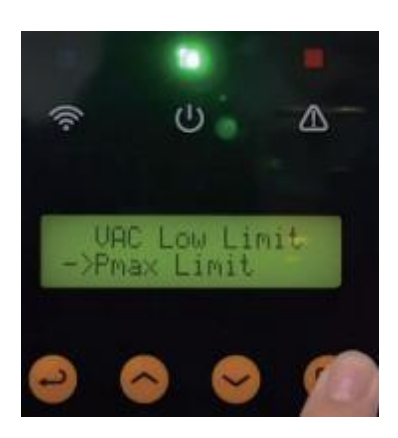

2) Aggiustare il valore manualmente

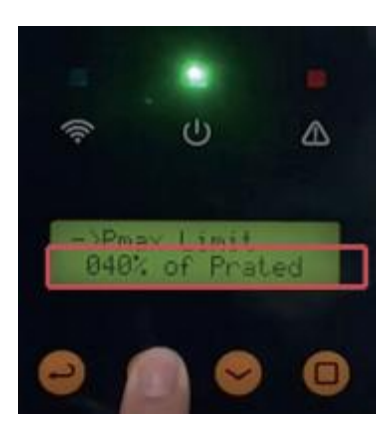

Premere 'Invio' per spostare il cursore, poi premere 'Su' e 'Giù' per cambiare i numeri

3) Premere 'Invio' per salvare le impostazioni.